## Postup pro rodičovského přístupu přes pozvánku:

1) V emailové zprávě "Atletický klub Olomouc tě zve do své klubové sekce" klikněte na políčko "Vytvořit účet".

2) Na následující stránce **zaklikněte možnost "Rodič/zákonný zástupce"** a dejte "Pokračovat".

3) Dále vyplňte své jméno, příjmení a vytvořte si heslo. Tímto krokem si vytvoříte vlastní přístup do klubové sekce, který je pro zákonné zástupce dětí mladší 15 let povinný.

4) V dalším kroku se přihlaste svým emailem a vytvořeným heslem.
5) Měl by se Vám nyní zobrazit formulář pro doplnění všech potřebných údajů o Vašem dítěti. Kolonky zvýrazněné \* jsou povinné. Po vyplnění klikněte na tlačítko "Odeslat".

6) Doplněné údaje tímto pošlete na sekretariát, kde je většinou do druhého dne schválíme a Vaše registrace tak bude dokončena.

Pokud už máte do klubové sekce přístup a chtěli byste vytvořit přístup i svému dítěti, napište mi prosím na email <u>pripravky@atletikaolomouc.cz</u> jméno, příjmení a emailovou adresu dítěte, na kterou pošlu další pozvánku. Pokud dítě nemá svůj email, přístup do sekce mu nemůže být udělen.